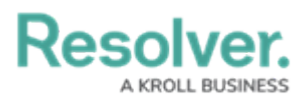

## **Edit or Delete an Existing User**

Last Modified on 11/18/2020 12:59 pm EST

You can edit a user at any time provided that the user is not currently logged in or on duty. To delete a user from Dispatch, a Command Center administrator must remove them from the **Dispatch User** user group.

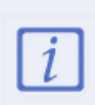

Even if a Command Center administrator does remove a user from the **Dispatch User** user group, the user will still appear on Dispatch's users screen until all of his or her assigned dispatches and officer activities have been deleted from the Dispatch database.

## To edit a user:

- 1. Click Settings > 🛐 Users.
- 2. Click a user from the pane to the left or enter search criteria in the **Search** field then click to select those results.
- Make your changes to any of the fields in the user profile, including the User Access, Accessible Operational Zones, phone number, email address, and Defaults.
- 4. To change the Perspective user account the Dispatch profile is associated with, use the **User Select** field to search for and select an alternate user.
- 5. To deactivate the account, click the *icon* icon under **Active**. Inactive profiles will appear with the *icon*.